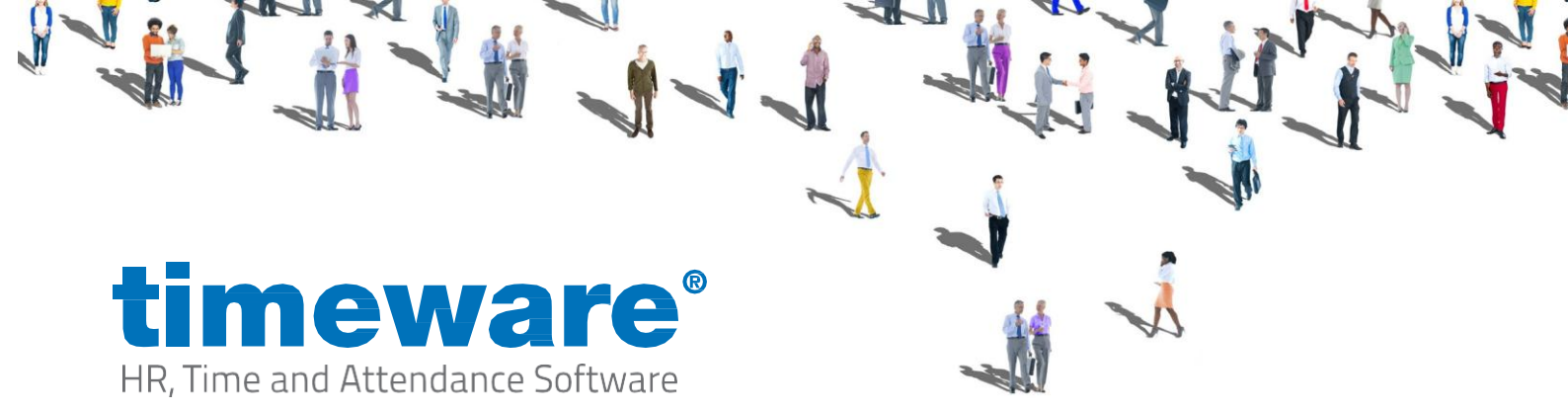

# timeware® Professional Software Installation

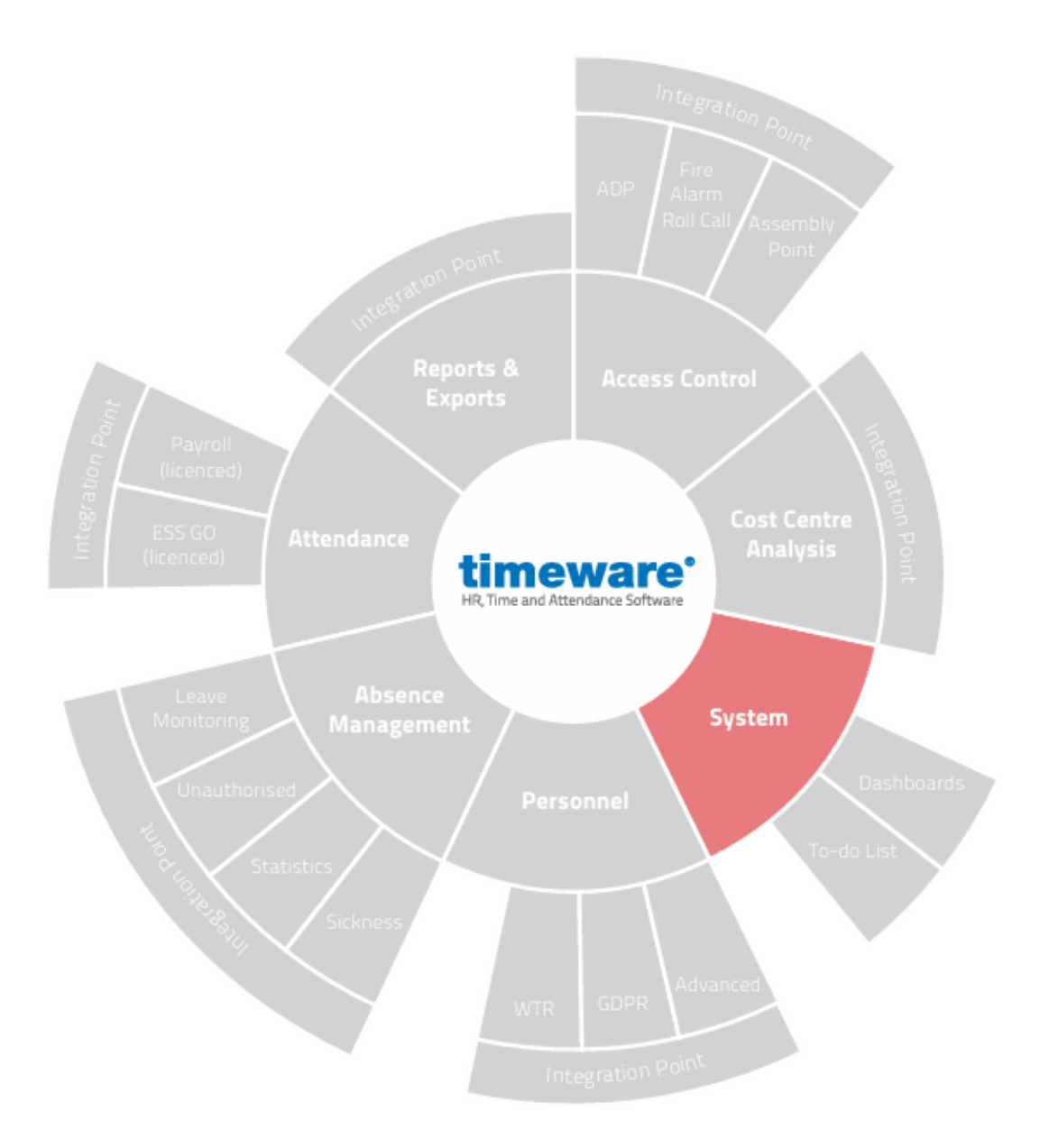

www.timeware.co.uk support@timeware.co.uk +44 (0) 1706 658222

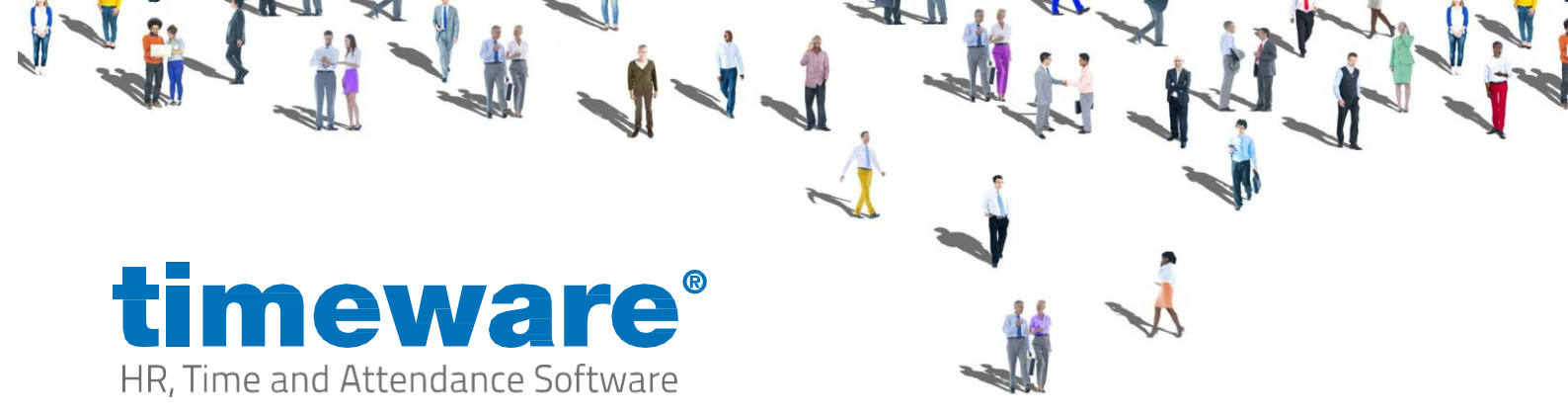

# Contents

### Page

- 3. Installing Microsoft OLE DB Driver.
- 5. Installing timeware<sup>®</sup> Professional.
- 13. Key Information.

## \*Disclaimer\*

All the specifications made within this document are guides to follow and may vary on a customer-to-customer basis. For further assistance please contact timeware® support on 01706 658 222.

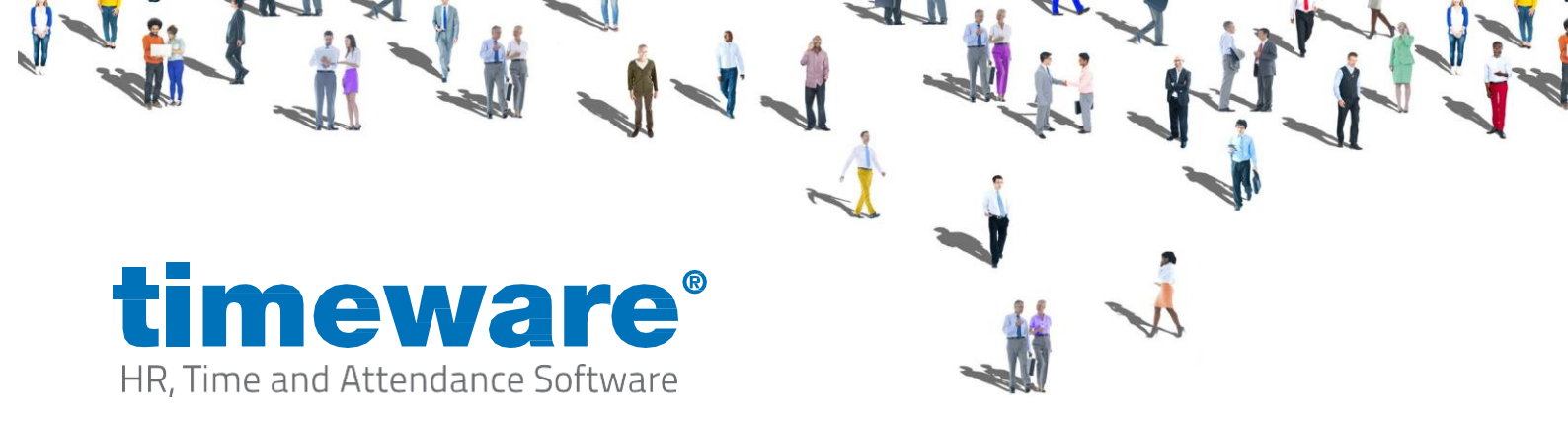

### Installing Microsoft OLE DB Driver for SQL Server

To install Microsoft OLE DB Driver for SQL Server you will first need to download this from <a href="https://www.nmd3.com/software-repository.php">https://www.nmd3.com/software-repository.php</a>

Once downloaded, right click and 'Run as Administrator'.

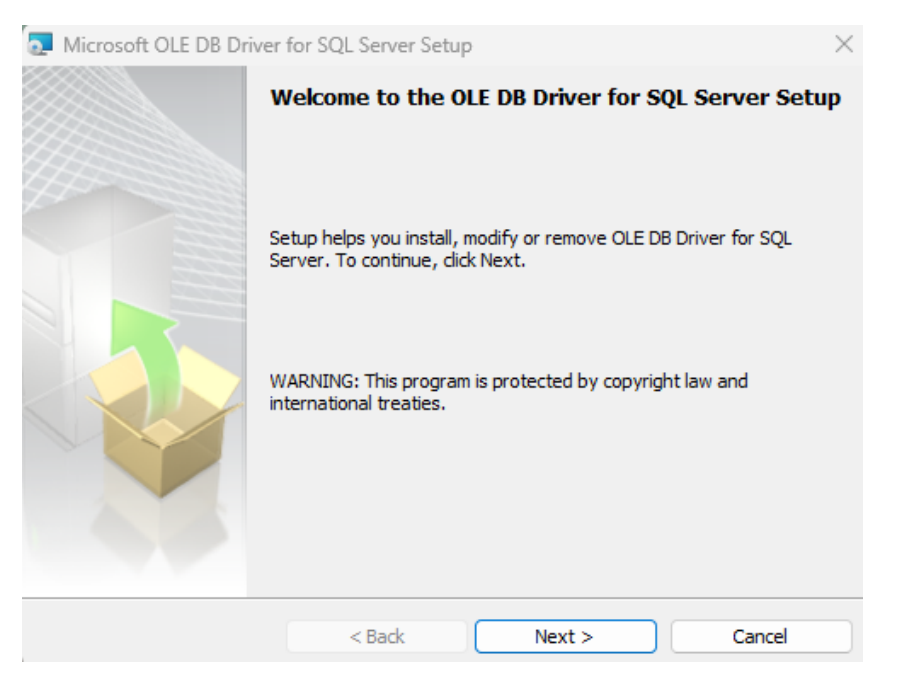

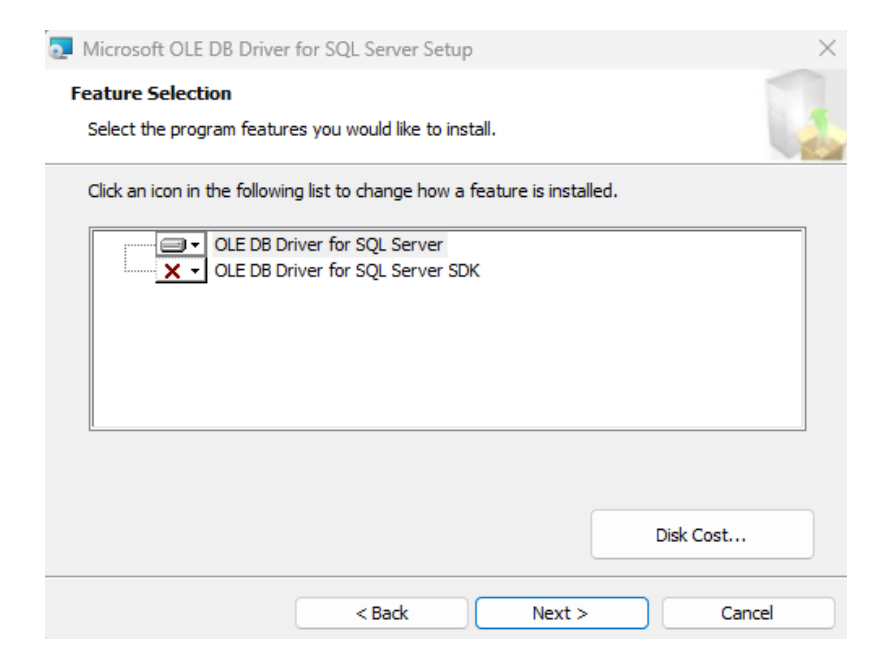

www.timeware.co.uk support@timeware.co.uk +44 (0) 1706 658222

Click 'Next' and then Accept the terms in the license agreement and hit 'Next' again. Once you get to the screen on the right you will need to click 'Next' once again.

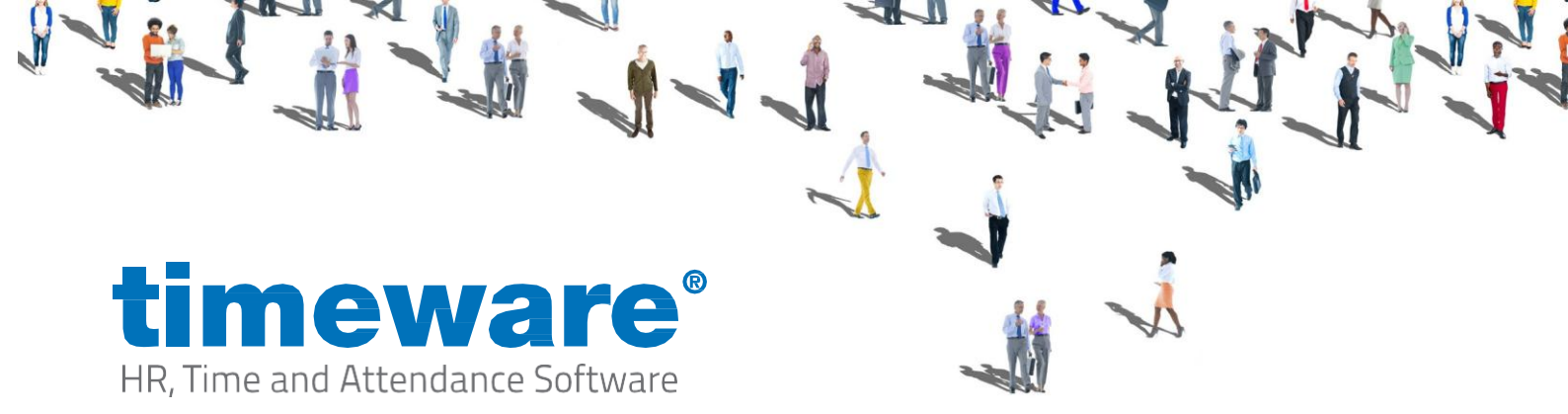

#### You will then be prompted to 'Install', once this has been clicked

| Microsoft OLE DB Driver for SQL Server Setup                                                            | $\times$ |
|----------------------------------------------------------------------------------------------------|----------|
| Ready to Install the Program                                                                            |          |
| Setup is ready to begin installation.                                                                   |          |
| Click Install to begin the installation.                                                                |          |
| If you want to review or change any of your installation settings, click Back. Click Car<br>exit Setup. | ncel to  |
|                                                                                                    |          |
|                                                                                                    |          |
|                                                                                                    |          |
|                                                                                                    |          |
| < Back Install Car                                                                                      | icel     |

Windows may then prompt you and ask if you want to allow this app to make changes to your PC. You can click Yes and then Microsoft OLE DB Driver will install and once this has finished you are able to move on to the next step.

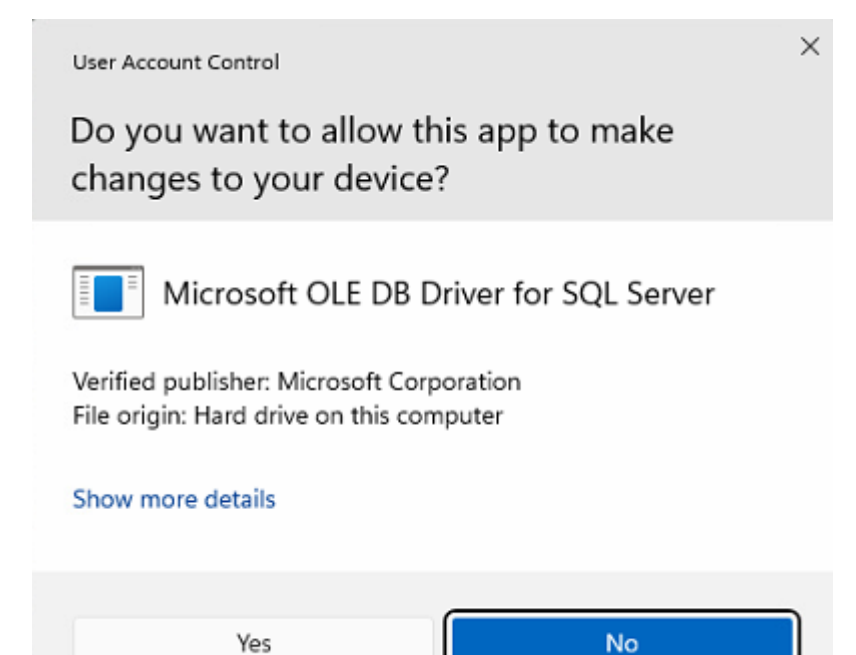

www.timeware.co.uk support@timeware.co.uk +44 (0) 1706 658222

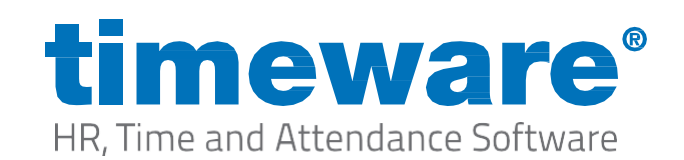

#### Installing timeware® Professional.

To install timeware<sup>®</sup> you will first need to download the latest version of timeware<sup>®</sup> Professional from <u>https://www.nmd3.com/software-repository.php</u>

Once the timeware<sup>®</sup> installer has finished downloading, you will then need to run the installer as administrator. (**Note:** It is important to run the installer as administrator to avoid errors occurring with the install)

Once the installer opens, you will be greeted with a wizard page where you will need to select "Next"

| timeware Professional 2025 - In | stallShield Wizard                                                                                         | × |
|---------------------------------|----------------------------------------------------------------------------------------------------|---|
| Ľ                               | Welcome to the InstallShield Wizard for<br>timeware Professional 2025                                      |   |
|                                 | The InstallShield Wizard will install timeware Professional 2025 on your computer. To continue, dick Next. |   |
|                                 | < Back Next > Cance                                                                                        |   |

Next is the user agreement, which you will need to read through before selecting "Yes"

| HR, Time and Attend                                                                               | Vare <sup>®</sup>                                                                                                    |   |
|---------------------------------------------------------------------------------------------------|----------------------------------------------------------------------------------------------------|---|
| timeware Professional 2025 - Install<br>License Agreement<br>Please read the following license ag | Shield Wizard<br>reement carefully.                                                                                                    | × |
|                                                                                                   | NOTICE Carefully read the following license and notice prior to installation of this product, you should exit this installation program now if you do not wish to be bound by the following agreement: SOFTWARE LICENSE AGREEMENT The 'timeware®' product and its documentation are subject to the following license agreement. By installing the software, you are implicitly accepting these terms and conditions: 1. The product is protected by copyright law. You must not allow copies to be made and distributed to anyone else. You may make back up copies for archiving purposes only. All image files may be copied at will and are not subject to distribution restrictions. 2. The 'timeware®' software Program license (the set of computer programs, machine readable, and any printed matter) allows use of the software on a single computer. Additional licenses may be separately purchased to add additional installations. Do you accept all the terms of the preceding License Agreement? If you select No, the setup close. To install timeware Professional 2025, you must accept this agreement. | l |

Then there will be a setup type that you will need to select, for installing on a server you will need to select the "Custom Option" before selecting "Next"

| timeware Profes             | sional 2025 - InstallShield Wizard                                      | ×                 |
|-----------------------------|-------------------------------------------------------------------------|-------------------|
| Setup Type<br>Select the se | tup type to install.                                                    | Z                 |
| Please select               | a setup type.                                                           |                   |
| ⊖ Complete                  | All program features will be installed. (Requires the m                 | nost disk space.) |
| Custom                      | Select which program features you want installed. Re<br>advanced users. | ecommended for    |
| InstallShield               | < Back N                                                                | ext > Cancel      |

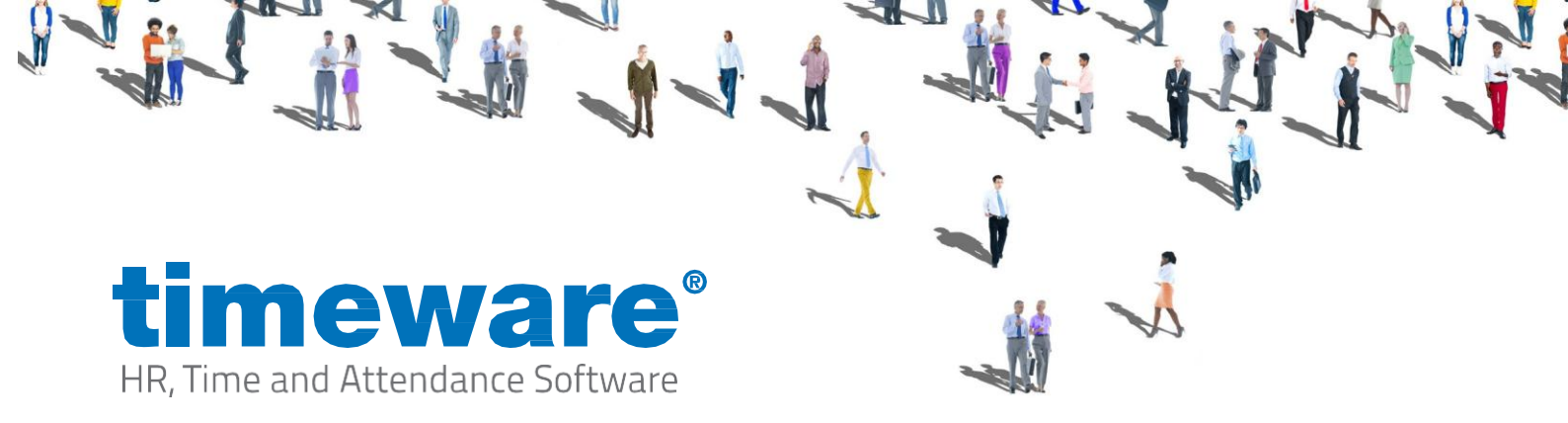

After selecting the type of setup, you will then need to confirm by clicking "Next" and timeware<sup>®</sup> will begin installing onto your computer after you have selected a location you would like the software installing.

| neware Professional 2025 - InstallShield Wizard                                         |                             |
|-----------------------------------------------------------------------------------------|-----------------------------|
| hoose Destination Location                                                              |                             |
| Select folder where setup will install files.                                           |                             |
| Setup will install timeware Professional 2025 in the following f                        | older.                      |
| To install to this folder, dick Next. To install to a different fold<br>another folder. | ler, dick Browse and select |
|                                                                                         |                             |
|                                                                                         |                             |
|                                                                                         |                             |
| Deriver Fill                                                                            |                             |
| Destination Folder                                                                      |                             |
| Descributin tider                                                                       |                             |
| C:\Program Files (x86)\timeware Software\timeware\                                      | Browse                      |
| C:\Program Files (x86)\timeware Software\timeware\                                      | Browse                      |
| C:\Program Files (x86)\timeware Software\timeware\                                      | Browse                      |

Then you will be presented with a features option, for this step you will need to select 'Client' and UNCHECK the server option.

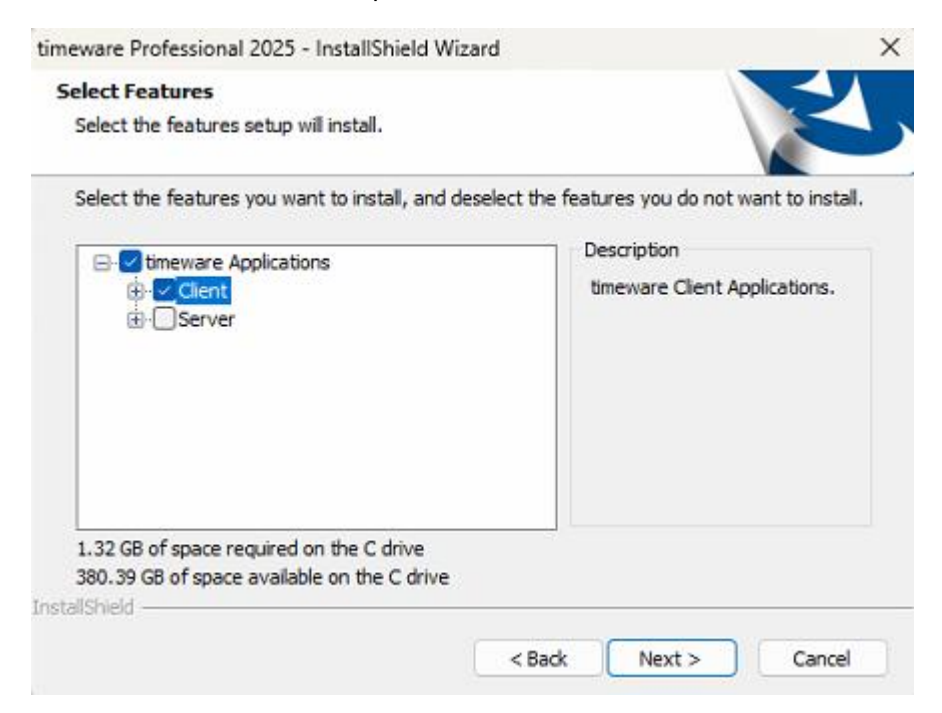

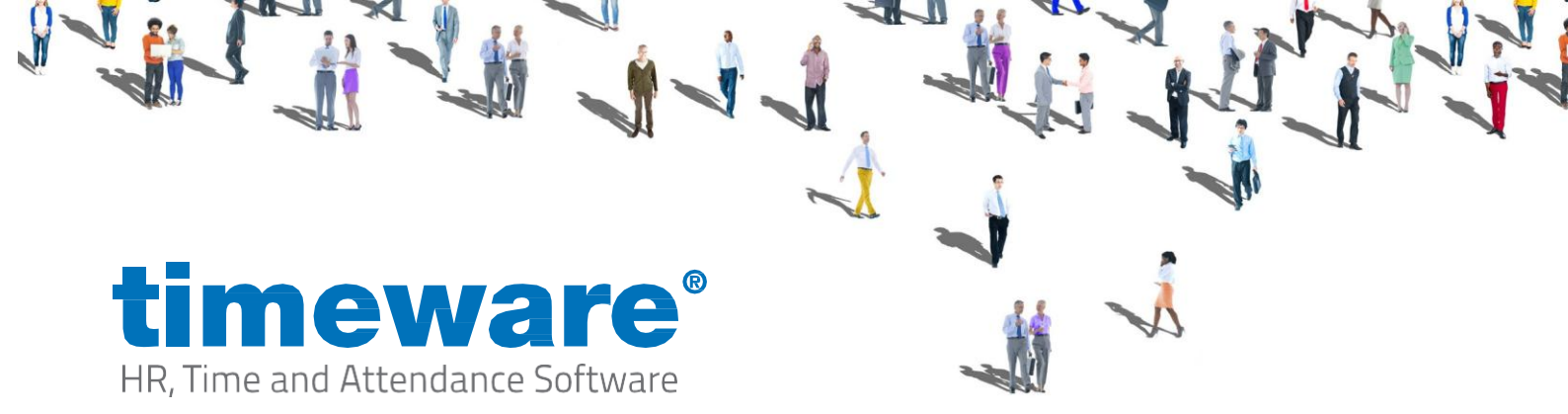

Once you have selected this option, timeware® will now begin to install.

Once the installation is completed, you will be presented with this screen.

timeware Professional 2025 - InstallShield Wizard

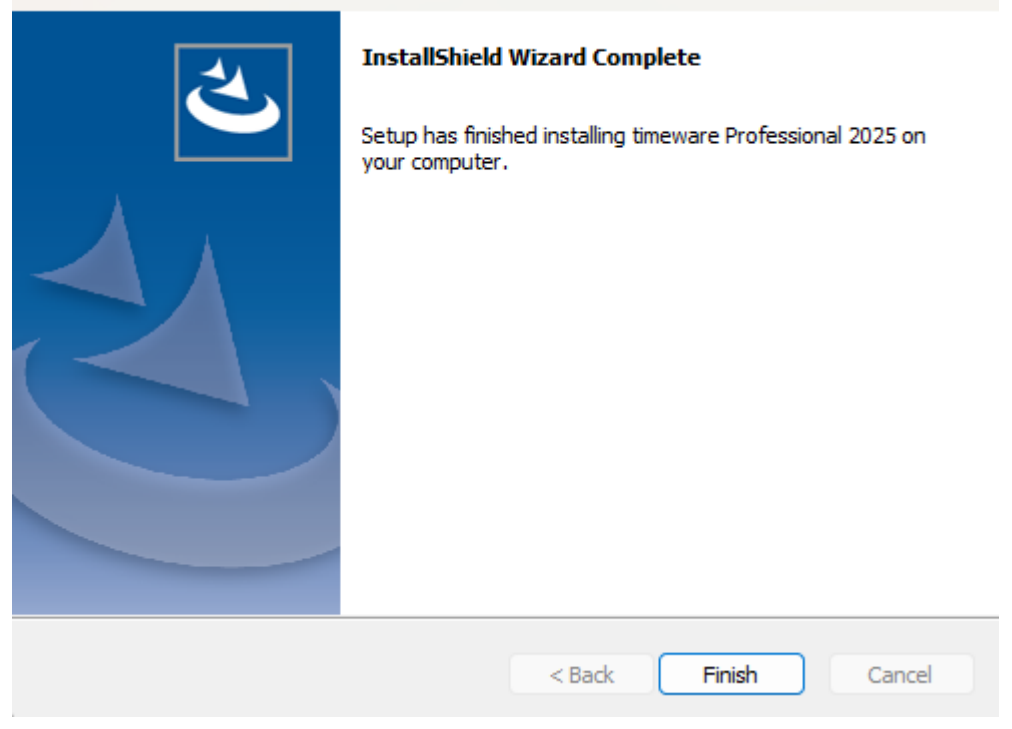

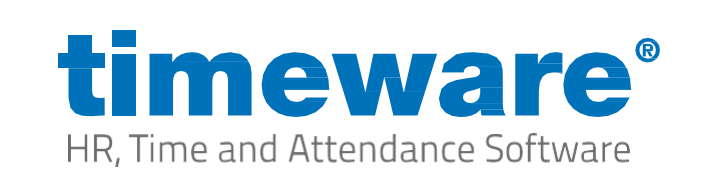

#### Key Information:

Database Connection Information:

You will need to make sure there is a 'SQLConnection.ini' file located in (default path) C:\Program Files (x86)\timeware Software\timeware\TData if there is no 'SQLConnection.ini' in here, you will be able to get this from the same location above on a working client machine or the timeware® application server.

Component Installation Information:

In some rare cases there may be an error once the installation of the software has been completed.

To fix these errors it could be 1 of 2 components that may need installing, we recommend installing both components to make sure that this error doesn't happen again.

• 1<sup>st</sup> component being C++ 2013

Download Visual C++ Redistributable Packages for Visual Studio 2013 from Official Microsoft Download Center once you select 'Download' you will then need to select the option for 'vcredist\_x86.exe' and click download again.

• 2<sup>nd</sup> component being C++ 2008

Download Microsoft Visual C++ 2008 Service Pack 1 Redistributable Package MFC Security Update from Official Microsoft Download Center once you select 'Download' you will then need to select the option for '**vcredist\_x86.exe**' and click download again.